Department of Workers' Claims Litigation Management System

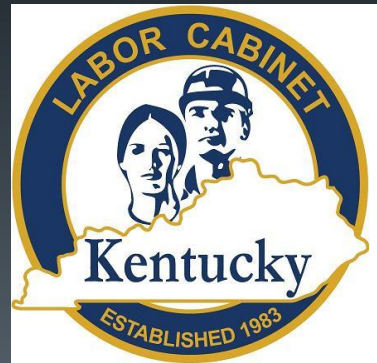

## Filing an Agreement as to Compensation (Form 110)

Kentucky Department of Workers' Claims

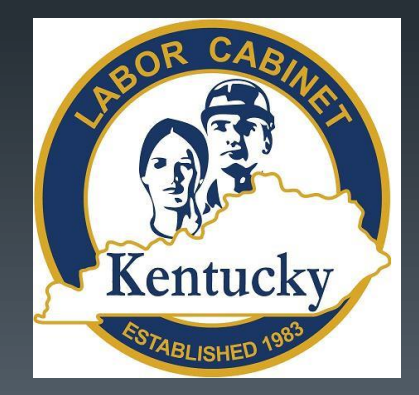

## Agreements can be filed in LMS two ways:

1) Unassigned Claims aka Pre-Lit or Post-award claims

2) Assigned Claims

#### 1) Unassigned claims

To file an Agreement in an unassigned claim (pre-litigation or postaward) select "Submit a Filing" from the My Claims page

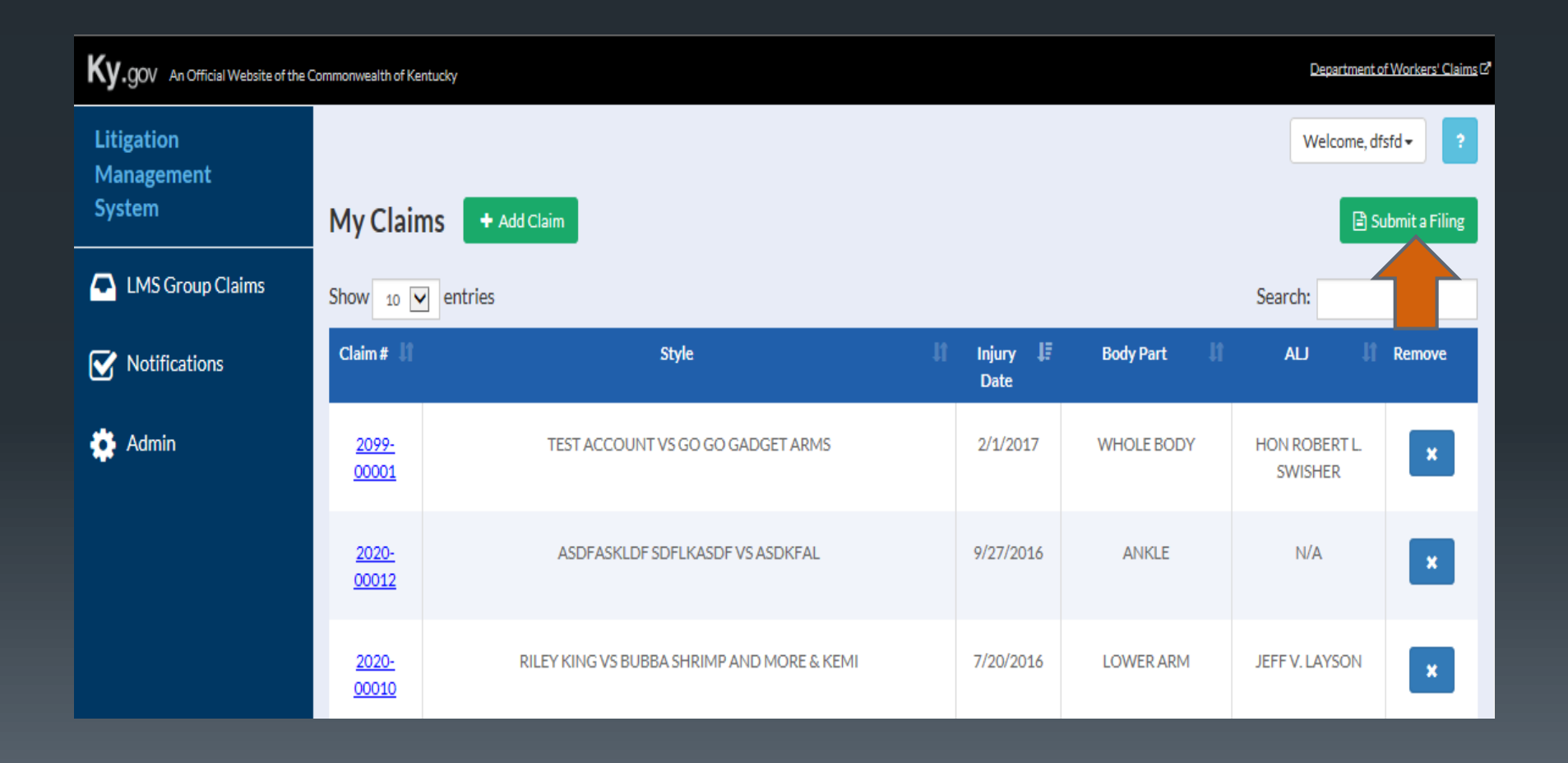

## Select Tender an Agreement.

| Choose the type of document you wish to file.                                                                                                    |
|----------------------------------------------------------------------------------------------------|
| File a New Claim<br>Start filing a new claim by picking the nature of your injury or disease. Then click next. This will direct you to the appropriate form for your<br>particular claim.<br>Nature of Injury * |
| Continue to Form                                                                                                    |
| Tender an Agreement<br>If you have filed a claim, add it to your 'My Claim' list and submit an agreement to the claim file.                                                                                     |
| File a Motion to Reopen                                                                                                    |
| Motion to Reopen<br>Motion to Reopen (Medical Dispute)                                                                                                    |

### Step 1 of the form collects personal information from the plaintiff.

| Tendered Agreement                                              |            |          |              |       |        |             |      |
|-----------------------------------------------------------------|------------|----------|--------------|-------|--------|-------------|------|
| Step1of5                                                        |            |          |              |       |        |             |      |
|                                                                 |            |          |              |       |        |             |      |
| Title First Name *                                              |            | Middle   | Last Name *  |       | Su     | ıffix       | ~    |
| Phone *                                                         |            |          |              |       |        |             |      |
| Select the type of ID *                                         |            |          | Green Card   | #*    |        |             |      |
| $^{\bigcirc}$ Social Security Number $^{\bigcirc}$ Green Card # |            |          |              |       |        |             |      |
| Birth Date * mm/dd/yyyy                                         |            | Gender * |              |       |        |             |      |
| Address *                                                       |            |          |              |       |        |             |      |
|                                                                 |            |          |              |       |        |             |      |
| Outside of United States                                        |            |          |              |       |        |             |      |
| Postal Code *                                                   | City/Town* |          |              | State |        |             |      |
| - Ostal Code                                                    | City/Town  |          | $\checkmark$ | State |        |             |      |
| Occupation *                                                    |            |          |              |       |        |             |      |
|                                                                 |            |          | $\checkmark$ |       |        |             |      |
|                                                                 |            |          |              |       |        |             |      |
|                                                                 |            |          |              |       | Cancel | Save & Exit | Next |

### Step 2 collects information about the defendant.

| Tendered Agreement             |             |              |       |                    |      |      |
|--------------------------------|-------------|--------------|-------|--------------------|------|------|
| Step 2 of 5                    |             |              |       |                    |      |      |
| Defendant/Employer Information |             |              |       |                    |      |      |
| Business Name *                |             |              |       |                    |      |      |
| Address *                      |             |              |       |                    |      |      |
|                                |             |              |       |                    |      |      |
|                                |             |              |       |                    |      |      |
| Postal Code *                  | City/Town * | $\checkmark$ | State |                    |      |      |
| Add Defendant                  |             |              |       |                    |      |      |
|                                |             |              |       | Cancel Save & Exit | Back | lext |
|                                |             |              |       |                    |      |      |

### Step 3 collects information about the insurance carrier, if available.

| Tendered Agreement                   |            |              |        |             |      |      |
|--------------------------------------|------------|--------------|--------|-------------|------|------|
| Step 3 of 5                          |            |              |        |             |      |      |
| Insurance Carrier Information        |            |              |        |             |      |      |
| □ No Insurance Information Available |            |              |        |             |      |      |
| Business Name                        |            |              |        |             |      |      |
|                                      |            |              |        |             |      |      |
| Address                              |            |              |        |             |      |      |
|                                      |            |              |        |             |      |      |
|                                      |            |              |        |             |      |      |
| Postal Code*                         | City/Town* |              | State  |             |      |      |
|                                      |            | $\checkmark$ |        |             |      |      |
|                                      |            |              |        |             |      |      |
|                                      |            |              | Cancel | Save & Exit | Back | Next |

### Step 4 collects information about the injury/last exposure.

| Tendered Agreement             |                     |             |                              |
|--------------------------------|---------------------|-------------|------------------------------|
|                                | Step 4 of 5         |             |                              |
| Nature of Injury               |                     |             |                              |
| Date of Injury/Last Exposure * |                     |             |                              |
| Cause of Injury *              | Body Part Injured * | Nature of I | njury*                       |
|                                |                     |             | Cancel Save & Exit Back Next |

### Step 5 collects the terms of the Agreement.

| Tendered                            | Agreement                |                      |               |                           |                      |                |            |                              |                                                      |                                            |            |                 |
|-------------------------------------|--------------------------|----------------------|---------------|---------------------------|----------------------|----------------|------------|------------------------------|------------------------------------------------------|--------------------------------------------|------------|-----------------|
|                                     |                          |                      |               |                           |                      | Step 5 of 5    |            |                              |                                                      |                                            |            |                 |
| Agreemen                            | t Informatio             | on                   |               |                           |                      |                |            |                              |                                                      |                                            |            |                 |
| Style<br>Claim#<br>Judge<br>Comment | N/A<br>0000-00000<br>N/A | )                    |               |                           |                      |                |            |                              |                                                      |                                            |            |                 |
| Waivers                             |                          |                      |               |                           |                      |                |            |                              |                                                      |                                            |            |                 |
|                                     |                          |                      |               |                           |                      |                |            | Total:<br>\$0.00             |                                                      |                                            |            |                 |
|                                     | Waiver T                 | уре                  |               |                           | Amount               |                |            | Edit / Rem                   | ove                                                  |                                            |            |                 |
| + Add Wa                            | iver                     |                      |               |                           |                      |                |            |                              |                                                      |                                            |            |                 |
| Income E                            | Benefits                 |                      |               |                           |                      |                |            |                              |                                                      |                                            |            |                 |
|                                     |                          |                      |               |                           |                      |                |            | Total:<br>\$0.00             |                                                      |                                            |            |                 |
| Benefit<br>Type                     | Responsible<br>Party     | Payment<br>Frequency | Start<br>Date | Weekdy<br>Payment<br>Rate | Impairment<br>Rating | Grid<br>Factor | Multiplier | Weekty<br>Benefit<br>Arnount | Number<br>of<br>Weeks<br>(for<br>income<br>benefits) | Present<br>Value<br>(lump sum<br>payments) | Total      | Edit/<br>Remove |
| + Add Agr                           | eement Benefit           |                      |               |                           |                      |                |            |                              |                                                      |                                            |            |                 |
|                                     |                          |                      |               |                           |                      |                |            |                              |                                                      | Grand Tota                                 | l:         |                 |
|                                     |                          |                      |               |                           |                      |                |            |                              |                                                      | \$0.00                                     |            |                 |
| Attach F                            | ile<br>ttachments        |                      |               |                           |                      |                |            |                              |                                                      |                                            |            |                 |
|                                     |                          |                      |               |                           |                      |                |            |                              |                                                      |                                            |            |                 |
|                                     |                          |                      |               |                           |                      |                |            |                              |                                                      | Cancel                                     | ave & Exit | Back Fi         |

## Waivers are added by clicking the Add Waiver button

| Tendered                            | Agreement                | :                    |               |                           |                      |                |            |                             |                                                      |                                            |             |                 |      |
|-------------------------------------|--------------------------|----------------------|---------------|---------------------------|----------------------|----------------|------------|-----------------------------|------------------------------------------------------|--------------------------------------------|-------------|-----------------|------|
|                                     |                          |                      |               |                           |                      | Step 5 of 5    |            |                             |                                                      |                                            |             |                 |      |
| Agreemen                            | t Informati              | on                   |               |                           |                      |                |            |                             |                                                      |                                            |             |                 |      |
| Style<br>Claim#<br>Judge<br>Comment | N/A<br>0000-00000<br>N/A | D                    |               |                           |                      |                |            |                             |                                                      |                                            |             |                 |      |
| Waivers                             |                          |                      |               |                           |                      |                |            |                             |                                                      |                                            |             |                 |      |
|                                     |                          |                      |               |                           |                      |                |            | Total:<br>\$0.00            |                                                      |                                            |             |                 |      |
|                                     | Waiver T                 | уре                  |               |                           | Amount               |                |            | Edit / Rem                  | ove                                                  |                                            |             |                 |      |
| + Add Wai                           | ver                      |                      |               |                           |                      |                |            |                             |                                                      |                                            |             |                 |      |
| Incor                               | enefits                  |                      |               |                           |                      |                |            | Total:<br>\$0.00            |                                                      |                                            |             |                 |      |
| Benefit<br>Type                     | Responsible<br>Party     | Payment<br>Frequency | Start<br>Date | Weekdy<br>Payment<br>Rate | Impairment<br>Rating | Grid<br>Factor | Multiplier | Weekly<br>Benefit<br>Amount | Number<br>of<br>Weeks<br>(for<br>income<br>benefits) | Present<br>Value<br>(lump sum<br>payments) | Total       | Edit/<br>Remove |      |
| + Add Agre                          | eement Benefit           |                      |               |                           |                      |                |            |                             |                                                      | Grand Tota                                 | ŀ           |                 |      |
|                                     |                          |                      |               |                           |                      |                |            |                             |                                                      | \$0.00                                     | -           |                 |      |
| Attach Fi                           | tachments                |                      |               |                           |                      |                |            |                             |                                                      | Cancel 5                                   | iave & Exit | Back Fin        | nish |

Select the type of waiver, add the amount allocated to that waiver, and save.

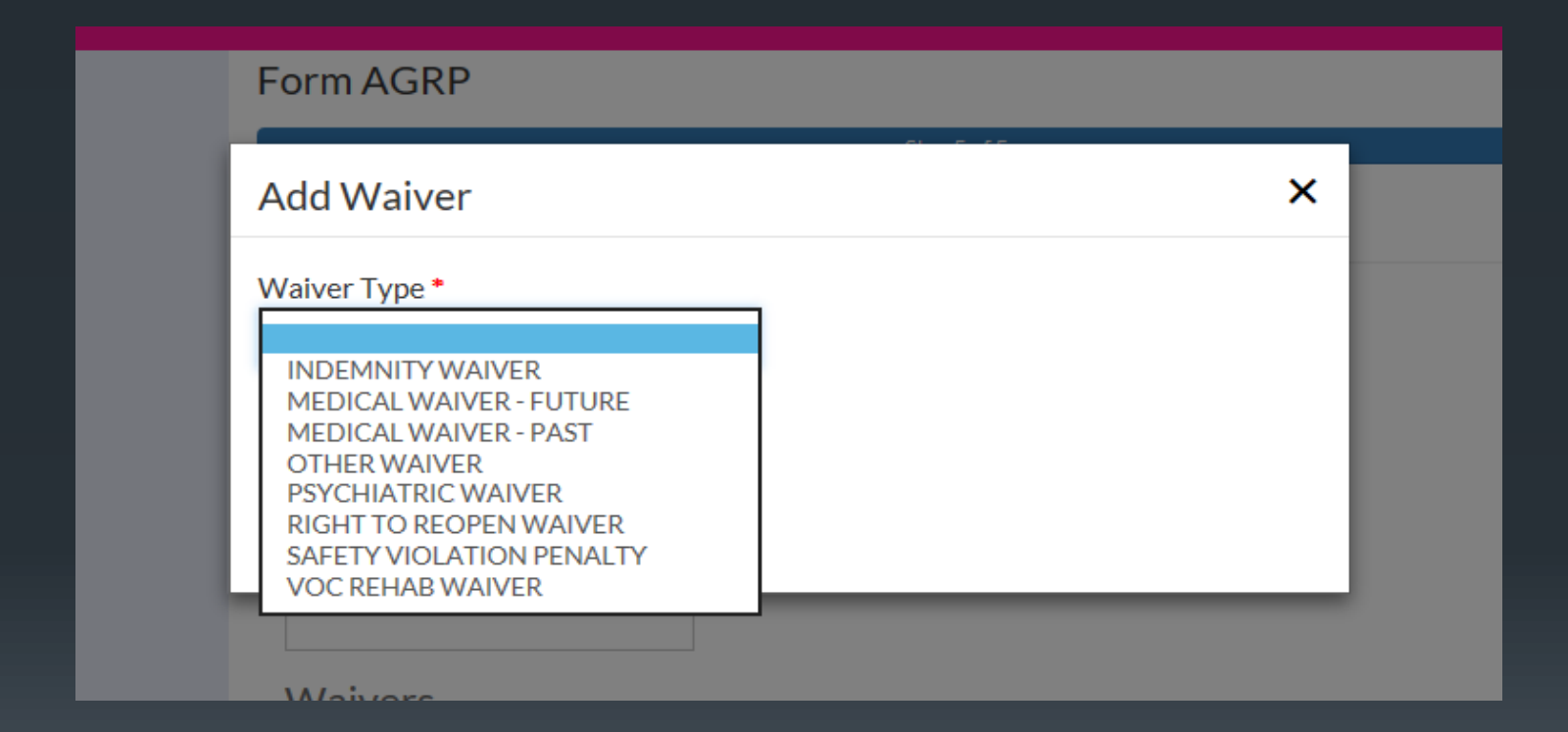

#### Tendered Agreement

| Agreemen                            | t Informa              | Add Waiver ×                                         |                  |
|-------------------------------------|------------------------|------------------------------------------------------|------------------|
| Style<br>Claim#<br>Judge<br>Comment | N/A<br>0000-000<br>N/A | Waiver Type * VOC REHAB WAIVER Amount \$ 258.60 Save |                  |
| Waivers                             |                        |                                                      | Total:<br>\$0.00 |

## Income benefits are added by clicking the Add Agreement Benefit button

| greemen                             | t Informati             | on                   |               |                           |                      |                |            |                             |                                                      |                                            |       |                 |
|-------------------------------------|-------------------------|----------------------|---------------|---------------------------|----------------------|----------------|------------|-----------------------------|------------------------------------------------------|--------------------------------------------|-------|-----------------|
| Style<br>Claim#<br>Judge<br>Comment | N/A<br>0000-0000<br>N/A | 0                    |               |                           |                      |                |            |                             |                                                      |                                            |       |                 |
| Waivers                             |                         |                      |               |                           |                      |                |            |                             |                                                      |                                            |       |                 |
|                                     |                         |                      |               |                           |                      |                |            | Total:<br>\$258.60          | D                                                    |                                            |       |                 |
|                                     | Waiver Type             |                      |               |                           | Amount               | :              |            | Edit/R                      | emove                                                |                                            |       |                 |
| VOC REHAB WAIVER                    |                         |                      |               | \$258.6                   | 50                   |                | 1          | ×                           |                                                      |                                            |       |                 |
| + Add Wai                           | ver<br>Benefits         |                      |               |                           |                      |                |            |                             |                                                      |                                            |       |                 |
|                                     |                         |                      |               |                           |                      |                |            | Total:<br>\$0.00            |                                                      |                                            |       |                 |
| Benefit<br>Type                     | Responsible<br>Party    | Payment<br>Frequency | Start<br>Date | Weekdy<br>Payment<br>Rate | Impairment<br>Rating | Grid<br>Factor | Multiplier | Weekly<br>Benefit<br>Amount | Number<br>of<br>Weeks<br>(for<br>income<br>benefits) | Present<br>Value<br>(lump sum<br>payments) | Total | Edit/<br>Remove |
| + Add Agre                          | eement Benefit          |                      |               |                           |                      |                |            |                             |                                                      | Grand Tota                                 | ıl:   |                 |
| Attach Fi                           | ile fachments           |                      |               |                           |                      |                |            |                             |                                                      | \$258.60                                   |       |                 |
|                                     |                         |                      |               |                           |                      |                |            |                             |                                                      |                                            |       |                 |

#### Add Benefit

| Benefit Schedule *            | <b>Y</b> | Grid Factor                                   |      |
|-------------------------------|----------|-----------------------------------------------|------|
| Responsible Party *           |          | Multiplier                                    |      |
| Payment Frequency *           |          | Weekly Benefit Amount                         |      |
| Beginning Date mm/dd/yyyy     |          | Number of weeks (for periodic income benefit) |      |
| 2/3 of AWW or State Max<br>\$ |          | Present value (for lump sum payments)         |      |
| Impairment Rating %           |          | Total                                         |      |
|                               |          | \$                                            |      |
|                               |          |                                               | Save |

×

Select the benefit type from the drop down list.

NOTE: Temporary total disability benefits are those benefits to be paid in addition to any previously paid TTD.

| Add Benefit                                                                                                    | ×                                             | Add Benefit                                                             | ×    |
|----------------------------------------------------------------------------------------------------|-----------------------------------------------|-------------------------------------------------------------------------|------|
| Benefit Schedule *                                                                                                    | Grid Factor                                   | Benefit Schedule * Grid Factor                                          |      |
| CWP - COMPLICATED<br>CWP - DISMISSAL<br>CWP - OTHER<br>CWP - RIB                                                                               | Multiplier                                    | Responsible Party * Multiplier                                          |      |
| CWP - TIER II (25%)<br>CWP - TIER II (50%)<br>CWP - TIER III (75%)<br>CWP - TOTAL<br>DEPENDENT                                                 | Weekly Benefit Amount                         | Payment Frequency * Weekly Benefit Amount                               |      |
| STATE<br>LITIGATION - MEDICAL DISPUTE<br>MEDICAL ONLY<br>PERMANENT PARTIAL<br>PERMANENT TOTAL<br>TEMPORARY TOTAL<br>2/3 OF AVVIVO OF SLATE MAX | Number of weeks (for periodic income benefit) | Beginning Date mm/dd/yyyy Number of weeks (for periodic income benefit) |      |
|                                                                                                    | Present value (for lump<br>sum payments)      | 2/3 of AWW or State Max<br>\$ Present value (for lump<br>sum payments)  |      |
| Impairment Rating %                                                                                                    | Total                                         | Impairment Rating                                                       |      |
|                                                                                                    | \$                                            | \$                                                                      |      |
|                                                                                                    | Save                                          |                                                                         | Save |

## Select the party responsible for the benefit payment from the drop down list.

| Add Benefit                                                                                                    | ×                                             | Add Benefit                          |                                               | ×    |
|----------------------------------------------------------------------------------------------------|-----------------------------------------------|--------------------------------------|-----------------------------------------------|------|
| Benefit Schedule * PERMANENT PARTIAL                                                                                   | Grid Factor                                   | Benefit Schedule * PERMANENT PARTIAL | Grid Factor                                   |      |
| Responsible Party *                                                                                                    | Multiplier                                    | Responsible Party *                  | Multiplier                                    |      |
| Coal Workers Pneumoconiosis Fund<br>Employer<br>Special fund<br>Uninsured Employers Fund<br>Workers Compensation Funds | Weekly Benefit Amount                         | Employer Payment Frequency *         | Weekly Benefit Amount \$                      |      |
| Beginning Date mm/dd/yyyy                                                                                              | Number of weeks (for periodic income benefit) | Beginning Date mm/dd/yyyy            | Number of weeks (for periodic income benefit) |      |
| 2/3 of AWW or State Max<br>\$                                                                                          | Present value (for lump<br>sum payments)      | 2/3 of AWW or State Max              | Present value (for lump<br>sum payments)      |      |
| Impairment Rating %                                                                                                    | Total<br>\$                                   | Impairment Rating %                  | Total                                         |      |
|                                                                                                    | Save                                          |                                      | Ð                                             | Save |

## Select the frequency of the benefit payment from the drop down list.

| Add Benefit                                                          | ×                                                      |
|----------------------------------------------------------------------|--------------------------------------------------------|
| Benefit Schedule * PERMANENT PARTIAL                                 | Grid Factor                                            |
| Responsible Party *<br>Employer                                      | Multiplier                                             |
| Employer                                                             | Weekly Benefit Amount                                  |
| Payment Frequency * Annually Bi-Weekly Lump Sum Monthly Semi-Monthly | \$<br>Number of weeks (for<br>periodic income benefit) |
| \$                                                                   | Present value (for lump<br>sum payments)               |
| Impairment Rating %                                                  | Total<br>\$                                            |

| Add Benefit                           | >                                                |
|---------------------------------------|--------------------------------------------------|
| Benefit Schedule * PERMANENT PARTIAL  | Grid Factor                                      |
| Responsible Party * Employer          | Multiplier                                       |
| Employer Payment Frequency * Lump Sum | Weekly Benefit Amount \$                         |
| Beginning Date mm/dd/yyyy             | Number of weeks (for<br>periodic income benefit) |
| 2/3 of AWW or State Max<br>\$         | Present value (for lump<br>sum payments)         |
| Impairment Rating %                   | Total<br>\$                                      |

### Complete the remaining requested information and Save.

| Add Benefit                                              |             |                            | ×    |
|----------------------------------------------------------|-------------|----------------------------|------|
| Benefit Schedule * PERMANENT PARTIAL Responsible Party * | >           | Grid Factor<br>Multiplier  |      |
| Employer  Employer                                       |             | Weekly Benefit Amount      |      |
| Payment Frequency *                                      | <b>&gt;</b> | \$<br>Number of weeks (for |      |
| 2/3 of AWW or State Max                                  |             | Present value (for lump    |      |
| \$<br>Impairment Rating                                  |             | sum payments)              |      |
| %                                                        |             | \$                         | Save |

#### Add Benefit

| Benefit Schedule *        |            |              | Grid Factor               |  |  |  |  |
|---------------------------|------------|--------------|---------------------------|--|--|--|--|
| PERMANENT PARTIA          | L          | $\checkmark$ | 0.65                      |  |  |  |  |
| Responsible Party *       |            |              | Multiplier                |  |  |  |  |
| Employer                  | Employer 🖌 |              | 1                         |  |  |  |  |
| Employer                  |            |              | Weekly Benefit Amount     |  |  |  |  |
| Payment Frequency *       |            |              | \$ 12.21                  |  |  |  |  |
| Lump Sum                  |            | $\checkmark$ | Number of weeks (for      |  |  |  |  |
| Beginning Date mm/dd/yyyy |            |              | periodic income benefit)  |  |  |  |  |
| 2/3 of AWW or State I     | Max        |              | Present value (for lump   |  |  |  |  |
| \$ 626.30                 |            |              | sum payments)<br>388.2302 |  |  |  |  |
| Impairment Rating         |            |              |                           |  |  |  |  |
| 3                         | %          |              | \$ 4741.40                |  |  |  |  |
|                           |            |              | Save                      |  |  |  |  |

×

## Once all waivers and benefits have been added, attach the Agreement.

| udge<br>Comment      | N/A                  |                      |               | 6<br>6                    |                      |                |            |                             |                                                      |                                  |                          |            |                       |
|----------------------|----------------------|----------------------|---------------|---------------------------|----------------------|----------------|------------|-----------------------------|------------------------------------------------------|----------------------------------|--------------------------|------------|-----------------------|
| Naivers              |                      |                      |               |                           |                      |                |            |                             |                                                      |                                  |                          |            |                       |
|                      |                      |                      |               |                           |                      |                |            | Total:<br>\$258.60          |                                                      |                                  |                          |            |                       |
|                      | Waiver               | Туре                 |               |                           | Amount               |                |            | Edit/Remo                   | we                                                   |                                  |                          |            |                       |
|                      | VOC REH.             | AB WAIVER            |               |                           | \$258.60             |                |            | 1                           | ×                                                    |                                  |                          |            |                       |
| + Add Waiver         | r<br>nofite          |                      |               |                           |                      |                |            |                             |                                                      |                                  |                          |            |                       |
| псоте ве             | nems                 |                      |               |                           |                      |                |            | Total:                      |                                                      |                                  |                          |            |                       |
|                      |                      |                      |               |                           |                      |                |            | \$4,741.40                  |                                                      |                                  |                          |            |                       |
| Benefit<br>Type      | Responsible<br>Party | Payment<br>Frequency | Start<br>Date | Weekty<br>Payment<br>Rate | Impairment<br>Rating | Grid<br>Factor | Multiplier | Weekdy<br>Benefit<br>Amount | Number<br>of<br>Weeks<br>(for<br>income<br>benefits) | Prese<br>Valu<br>(lumps<br>payme | ent<br>ie<br>sum<br>nts) | Total      | Edit/<br>Remove       |
| PERMANENT<br>PARTIAL | Employer             | Lump Sum             |               | \$626.30                  | 3                    | 0.65           | 1          | \$12.21                     |                                                      | 388.                             | 2302                     | \$4,741.40 | <ul> <li>×</li> </ul> |
|                      | ment Benefit         |                      |               |                           |                      |                |            |                             |                                                      |                                  |                          |            |                       |
| + Add Agreer         |                      |                      |               |                           |                      |                |            |                             |                                                      | Grand To<br>\$5.000.0            | otal:<br>DD              |            |                       |
| + Add Agreen         |                      |                      |               |                           |                      |                |            |                             |                                                      | Grand To<br>\$5,000.0            | otal:<br>00              |            |                       |

By clicking the Select a File button below, you will be prompted to select a file from your computer to attach to the Tender Agreement. Please note that the file must be in PDF or .jpg format and may not be more than 20 MB in size. Once the file has been attached, clicking the Finish button will submit the document to DWC.

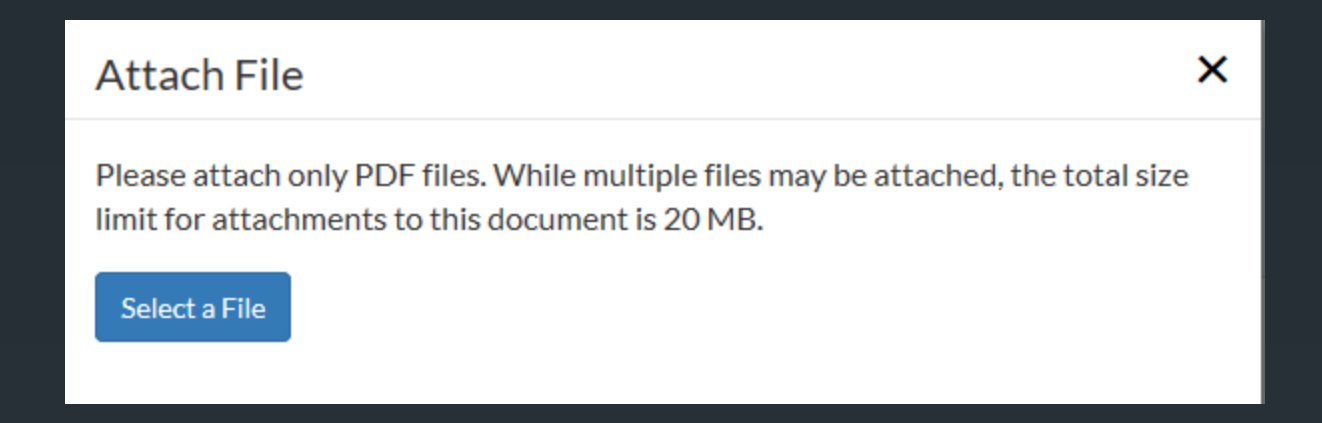

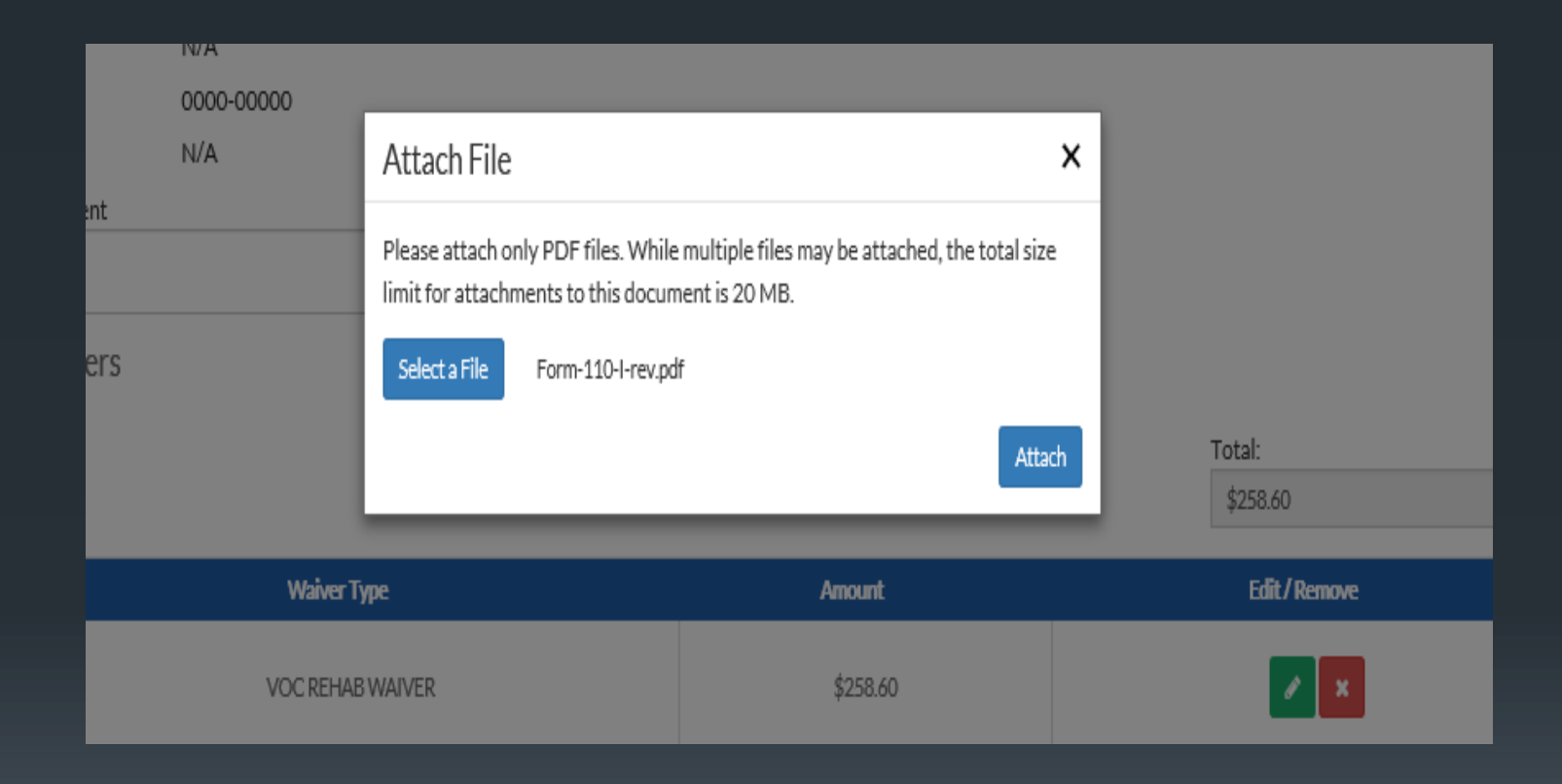

| Waivers              |                      |                      |               |                           |                      |                |            |                             |                                                      |                                |                           |            |                 |
|----------------------|----------------------|----------------------|---------------|---------------------------|----------------------|----------------|------------|-----------------------------|------------------------------------------------------|--------------------------------|---------------------------|------------|-----------------|
|                      |                      |                      |               |                           |                      |                |            | Total:<br>\$258.60          |                                                      |                                |                           |            |                 |
|                      | Waiver               | Type                 |               |                           | Amount               |                |            | Edit / Remo                 | we                                                   |                                |                           |            |                 |
|                      | VOC REHA             | AB WAIVER            |               |                           | \$258.60             | tangular Sn    | ip         | /                           | ×                                                    |                                |                           |            |                 |
| + Add Waiver         |                      |                      |               |                           |                      |                |            |                             |                                                      |                                |                           |            |                 |
| Income Be            | nefits               |                      |               |                           |                      |                |            | Tatali                      |                                                      |                                |                           |            |                 |
|                      |                      |                      |               |                           |                      |                |            | \$4,741.40                  |                                                      |                                |                           |            |                 |
| Benefit<br>Type      | Responsible<br>Party | Payment<br>Frequency | Start<br>Date | Weekdy<br>Payment<br>Rate | Impairment<br>Rating | Grid<br>Factor | Multiplier | Weekly<br>Benefit<br>Amount | Number<br>of<br>Weeks<br>(for<br>income<br>benefits) | Pres<br>Vali<br>(lump<br>payma | ent<br>ue<br>sum<br>ents) | Total      | Edit/<br>Remove |
| PERMANENT<br>PARTIAL | Employer             | Lump Sum             |               | \$626.30                  | 3                    | 0.65           | 1          | \$12.21                     |                                                      | 388                            | 3.2302                    | \$4,741.40 | ×               |
| + Add Agreen         | nent Benefit         |                      |               |                           |                      |                |            |                             |                                                      |                                |                           |            |                 |
|                      |                      |                      |               |                           |                      |                |            |                             |                                                      | Grand T<br>\$5,000             | otal:<br>.00              |            |                 |
|                      |                      |                      |               |                           |                      |                |            |                             |                                                      |                                |                           |            |                 |
|                      | Att                  | tachment             |               |                           |                      | Remove         |            |                             |                                                      |                                |                           |            |                 |
|                      | Form                 | n-110-I-rev.pdf      |               |                           |                      | ×              |            |                             |                                                      |                                |                           |            |                 |
| 🕒 Attach File        |                      |                      |               |                           |                      |                |            |                             |                                                      |                                |                           |            |                 |
| Maximum of 5 attack  | nments               |                      |               |                           |                      |                |            |                             |                                                      |                                |                           |            |                 |
|                      |                      |                      |               |                           |                      |                |            |                             | ſ                                                    | Cancel                         | Save &                    | Exit Bac   | k Finish        |

## By clicking the Finish, you will receive confirmation the Agreement submission was successful.

| Waivers             |                      |                      |                    |                       |                          |                             |                           |             |            |                 |
|---------------------|----------------------|----------------------|--------------------|-----------------------|--------------------------|-----------------------------|---------------------------|-------------|------------|-----------------|
|                     |                      |                      |                    |                       | Tota<br>\$25             | l:<br>58.60                 |                           |             |            |                 |
|                     | Waiver               | Туре                 |                    | Amount                | Edi                      | t/Remove                    |                           |             |            |                 |
|                     | VOC REHA             | AB WAIVER            |                    | \$258.60              |                          | 8 ×                         |                           |             |            |                 |
| + Add Waiver        |                      |                      |                    |                       |                          |                             |                           |             |            |                 |
| Income Ber          | nefits               |                      |                    |                       |                          |                             |                           |             |            |                 |
|                     |                      |                      |                    |                       | Tota<br>\$4.             | l:<br>741.40                |                           |             |            |                 |
|                     |                      |                      | _                  | • • •                 |                          |                             |                           |             |            |                 |
| Benefit<br>Type     | Responsible<br>Party | Payment<br>Frequency | Start W<br>Date Pa | Message from webpage  |                          | × Number<br>of              | er Pre<br>Va              | sent<br>lue | Total      | Edit/<br>Remove |
|                     |                      |                      |                    | Your agreement has be | een tendered succesfully | (for<br>/- incom<br>benefit | s (num<br>paym<br>e<br>s) | ients)      |            |                 |
| PERMANENT           | Employer             | Lump Sum             |                    |                       | ОК                       |                             | 38                        | 8.2302      | \$4,741.40 | 1               |
| FARTIAL             |                      |                      |                    |                       |                          |                             |                           |             |            | ×               |
| + Add Agreem        | ent Benefit          |                      |                    |                       |                          |                             |                           |             |            |                 |
|                     |                      |                      |                    |                       |                          |                             | Grand T                   | Fotal:      |            |                 |
|                     |                      |                      |                    |                       |                          |                             | \$5,000                   | 0.00        |            |                 |
|                     | At                   | tachment             |                    | Remo                  | <i>r</i> e               |                             |                           |             |            |                 |
|                     | For                  | m-110-I-rev.pdf      |                    |                       |                          |                             |                           |             |            |                 |
|                     |                      |                      |                    |                       |                          |                             |                           |             |            |                 |
| Attach File         | 1                    |                      |                    |                       |                          |                             |                           |             |            |                 |
| Maximum of 5 attach | ments                |                      |                    |                       |                          |                             |                           |             |            |                 |
|                     |                      |                      |                    |                       |                          |                             |                           |             |            |                 |
|                     |                      |                      |                    |                       |                          |                             | Cancel                    | Save &      | Exit Ba    | ck Finish       |

26

Once the tendered agreement has been matched up to a DWC Claim number, the claim will appear on your "My Claims" page and on your "Notifications" page.

| My Claims           | My Claims + Add Claim |                                            |               |                         |                      |           |          |  |  |  |
|---------------------|-----------------------|--------------------------------------------|---------------|-------------------------|----------------------|-----------|----------|--|--|--|
| Show 10 🗸 e         | ntries                |                                            |               |                         |                      | Search:   |          |  |  |  |
| Claim# 11           |                       | Style 11                                   | Injury Date 📲 | Body Part               | 41 ALI               | и         | Remove   |  |  |  |
| <u>2018-01078</u>   |                       | HAROLD DUCKER VS QUEST ENERGY              | 4/26/2018     | LUNGS                   | CHIEF ADMINISTRATIVE | LAW JUDGE | ×        |  |  |  |
| <u>2020-00099</u>   |                       | JAMES BARRICKLOW VS TRIMCO                 | 3/5/2018      | FINGER(S)               | N/A                  |           | ×        |  |  |  |
| <u>2017-94806</u>   | DONALD LEI            | TNER VS DREISBACH WHOLESALE FLORISTS, INC. | 2/6/2017      | INSUFFICIENT INFORMATIC | DN RICHARD E. NE     | AL        | ×        |  |  |  |
| Showing 1 to 3 of 3 | entries               |                                            |               |                         |                      | Previou   | s 1 Next |  |  |  |
|                     |                       |                                            |               |                         |                      |           |          |  |  |  |
| Filing Notifi       | cations               |                                            |               |                         |                      |           |          |  |  |  |
| 🗹 Unseen Only       |                       |                                            |               |                         |                      |           |          |  |  |  |
| Show 10 🗸           | entries               |                                            |               |                         | s                    | Search:   |          |  |  |  |
| Seen/U              | inseen "11            | Document Name                              | ł             | Claim Number 1          | Claimant             | Date Fi   | ed Ji    |  |  |  |
|                     | 4                     | TENDERED AGREEMENT                         |               | 202000099               | James Barricklow     | 8/7/2     | 018      |  |  |  |

The submitting party will receive notification via e-mail and a letter acknowledging the tendered agreement will be mailed to all claim participants.

| Gmail +              | □ - C More              | V                            | 1–37 of 37 < >                        | \$ ×     |
|----------------------|-------------------------|------------------------------|---------------------------------------|----------|
| COMPOSE              | Primary                 | 🚨 Social                     | Promotions                            | +        |
| Inbox (12)           | □ ☆ no-reply@ky.gov     | LMS Claim Docum              | ent Notification - A document has bee | 12:17 pm |
| Starred<br>Sent Mail | □ 📩 no-reply@ky.gov (3) | LMS Claim Docume             | Aug 2                                 |          |
|                      |                         | A satisfies a second data at | ing Management Contains and south 11. | A        |

| Gmail +                                                           |   | ←                                                                                                    | 1 of 37 < >                     |
|-------------------------------------------------------------------|---|----------------------------------------------------------------------------------------------------|---------------------------------|
| COMPOSE                                                           |   | LMS Claim Document Notification Inbox ×                                                                              | - <b>2</b>                      |
| Inbox (11)<br>Starred<br>Sent Mail<br>Drafts<br>More <del>→</del> |   | ■ no-reply@ky.gov<br>to me ▼ A document has been filed on:                                                           | 12:17 PM (3 minutes ago) 🔆 🔹 🔻  |
| <b>N</b> -                                                        | + | Document Name: TENDERED AGREEMENT<br>Claim Numbers: 201794806<br>Claimants: DONALD R LEITNER<br>Date Filed: 8/6/2018 |                                 |
|                                                                   |   | Please refer to the claim in LMS at https://kyworkersclaims.lms.ky.go                                                | <u>v/</u> for more information. |
|                                                                   |   | Please do not reply to this email.                                                                                   |                                 |

#### 2) Assigned Claims

If your claim has been assigned to an ALJ, from your "My Claims" page, select the claim number you wish to file the Agreement in and proceed to that claim.

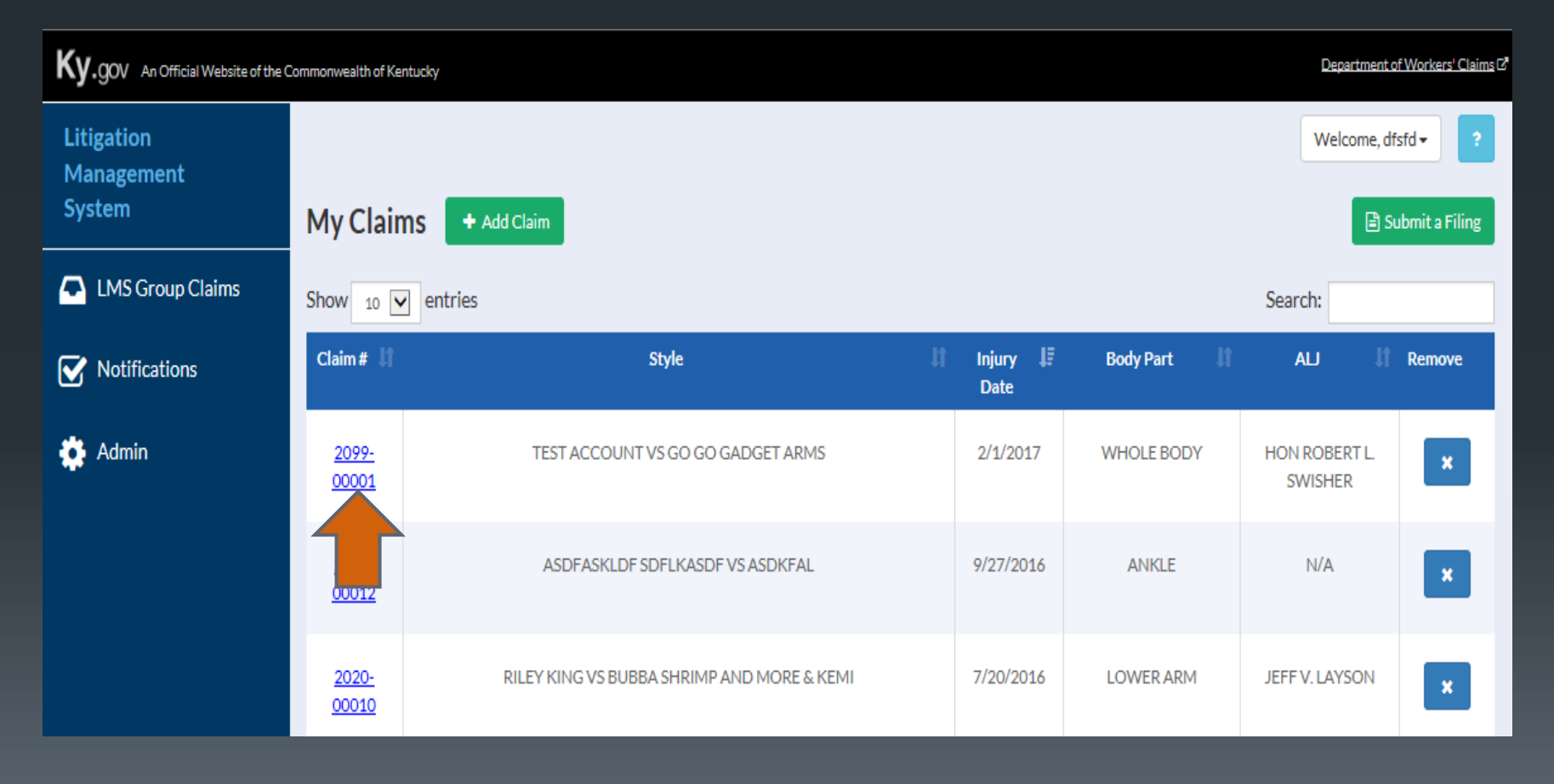

### Select "File Document"

| Ky.gov An Official Website of the  | Commonwealth of Kentu                   | cky                                 |                                          |                  |                                            |                                          |                                  | Department of Workers' Claims (2) |
|------------------------------------|-----------------------------------------|-------------------------------------|------------------------------------------|------------------|--------------------------------------------|------------------------------------------|----------------------------------|-----------------------------------|
| Litigation<br>Management<br>System | Claim #: 20                             | 09900001                            |                                          |                  |                                            |                                          |                                  | Welcome, dfsfd - ?                |
| LMS Group Claims                   | Style<br>Judge                          | TEST ACCO                           | OUNT VS GO GO GADGET A<br>ERT L. SWISHER | RMS              | Insurance Ca                               | rrier Information                        |                                  |                                   |
| Admin                              | Date of Injury<br>Disposition<br>Nature | 2/1/2017<br>05 - PROO<br>46 - RUPTU | DF TIME<br>URE                           |                  | Maintenance<br>Maintenance<br>Claim Admini | Type Code<br>Type Code Date<br>strator # | N/A<br>N/A<br>N/A                |                                   |
|                                    | Body Part                               | 99 - WHOL                           | LE BODY                                  |                  | Claim Access # s                           |                                          | show access                      | <u>s #</u>                        |
|                                    | Docu                                    | ments                               | Participants                             | Participants     | s (cont'd)                                 | Acciden                                  | t                                | Insurance                         |
|                                    | 名 Export Do                             | cuments Printa                      | ble list of documents                    |                  |                                            |                                          |                                  |                                   |
|                                    |                                         |                                     |                                          |                  |                                            |                                          | Search:                          | :                                 |
|                                    | •                                       | Document Id                         | 11 C                                     | Document Name    |                                            | .lt Subr                                 | nitted By 🛛 🕴                    | Date Filed 📲                      |
|                                    | 5566748 MEDICAL WAIV                    |                                     |                                          | VAIVER AND CONSE | NT FORM                                    | Mr CC<br>(Kenti                          | )T Server Team<br>ucky Attorney) | 3/26/2018                         |
|                                    |                                         | 5566747                             | MEDICALW                                 | VAIVER AND CONSE | NT FORM                                    | Mr CC<br>(Kentu                          | )T Server Team<br>ucky Attorney) | 3/26/2018                         |

To file a Form 110, select Agreement or Waiver from the available document categories, then select Tendered Agreement as the document type. Click Next to proceed.

| File Document                                      | ×    |
|----------------------------------------------------|------|
| Select a document category:<br>AGREEMENT OR WAIVER | *    |
| Select a document type:                            |      |
| TENDERED AGREEMENT                                 | Vovt |
|                                                    | Next |

## Any Waivers may be added by clicking the Add Waiver button

| Fendered       | Agreement       |              |           |                    |        |               |              |                    |                    |                        |       |                 |
|----------------|-----------------|--------------|-----------|--------------------|--------|---------------|--------------|--------------------|--------------------|------------------------|-------|-----------------|
|                |                 |              |           |                    |        |               | Step 1 o     | of 1               |                    |                        |       |                 |
| Agreeme        | nt Informatio   | on           |           |                    |        |               |              |                    |                    |                        |       |                 |
|                |                 |              |           |                    |        |               |              |                    |                    |                        |       |                 |
| Style          | JAMES R         | ICKY KIRKWO  | OD VS ARI | MSTRONG CO         | DALINC |               |              |                    |                    |                        |       |                 |
| Claim#         | 2018-00         | 984          |           |                    |        |               |              |                    |                    |                        |       |                 |
| Judge          | 996 - CH        | IEF ADMINIST | RATIVELA  | WJUDGE             |        |               |              |                    |                    |                        |       |                 |
| Comment        |                 |              |           |                    |        |               |              |                    |                    |                        |       |                 |
|                |                 |              |           |                    |        |               |              |                    |                    |                        |       |                 |
| Waivers        | 5               |              |           |                    |        |               |              |                    |                    |                        |       |                 |
|                |                 |              |           |                    |        |               |              |                    |                    | Total:                 |       |                 |
|                |                 |              |           |                    |        |               |              |                    |                    | \$0.00                 |       |                 |
|                |                 | • <b>•</b>   |           |                    |        |               |              |                    |                    | C.B. (Demon            |       |                 |
| _              | ¥¥.             | aiver Type   |           |                    | ,      | Amount        |              |                    |                    | Euit7 Remove           |       |                 |
| + Add Wa       | aiver           |              |           |                    |        |               |              |                    |                    |                        |       |                 |
| Ince           | Benefits        |              |           |                    |        |               |              |                    |                    |                        |       |                 |
| <b>1</b>       |                 |              |           |                    |        |               |              |                    |                    | Total:                 |       |                 |
|                |                 |              |           |                    |        |               |              |                    |                    | \$0.00                 |       |                 |
| Desich         | D711-           | Descent      | 01        | MrI.L.             |        | <b>64</b>     | a subtration | Margal da          | Marchanat          | Descont                | Tetel | 5-8×1           |
| Белепт<br>Туре | Party           | Frequency    | Date      | vveekty<br>Payment | Rating | Gnd<br>Factor | Mutoplier    | vveekty<br>Benefit | Number of<br>Weeks | Present<br>Value (lump | 10021 | Edit/<br>Remove |
|                |                 |              |           | Rate               |        |               |              | Amount             | (for<br>income     | sum<br>payments)       |       |                 |
|                |                 |              |           |                    |        |               |              |                    | benefits)          |                        |       |                 |
| 🕂 Add Ag       | reement Benefit |              |           |                    |        |               |              |                    |                    |                        |       |                 |
|                |                 |              |           |                    |        |               |              |                    |                    |                        |       | Grand Tota      |
|                |                 |              |           |                    |        |               |              |                    |                    |                        |       | \$0.00          |
|                |                 |              |           |                    |        |               |              |                    |                    |                        |       |                 |
| Attach I       | =ile            |              |           |                    |        |               |              |                    |                    |                        |       |                 |
| Maximum of 5   | attachments     |              |           |                    |        |               |              |                    |                    |                        |       |                 |

Select the type of waiver, add the amount allocated to that waiver, and save.

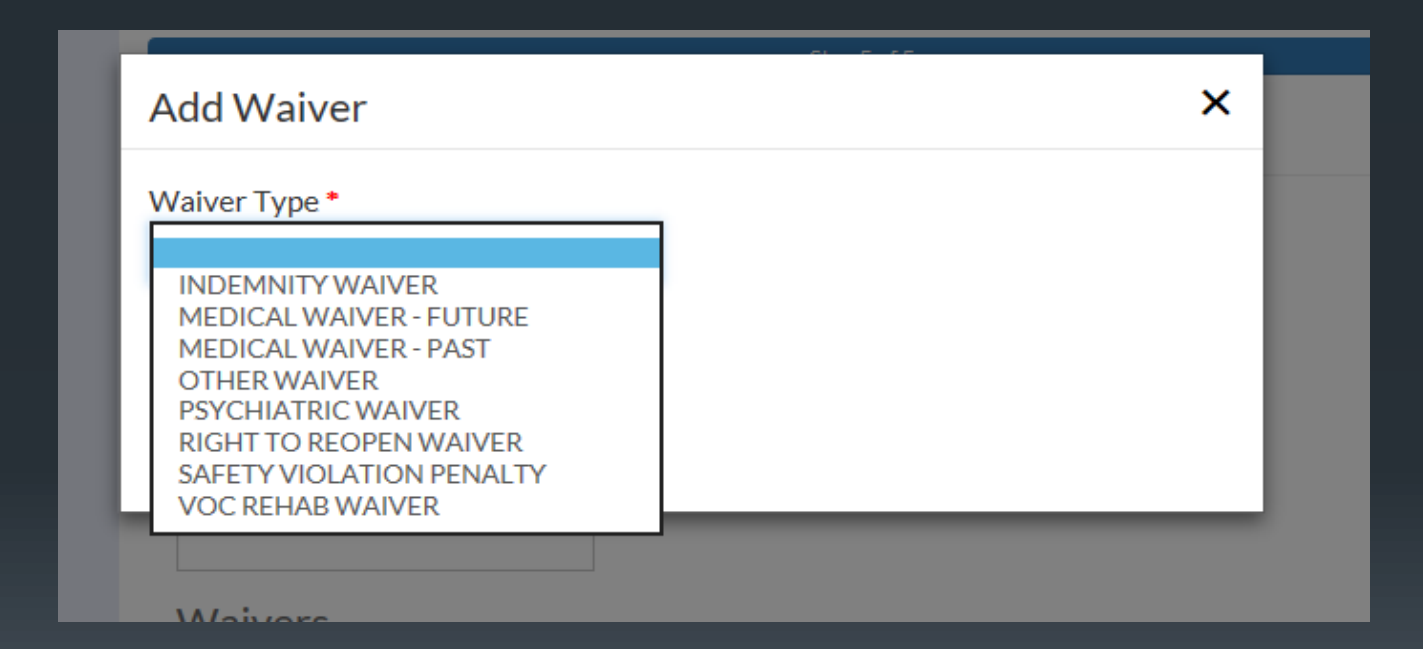

| Waiver | Type *               |      |  |  |
|--------|----------------------|------|--|--|
| MEDI   | ICAL WAIVER - FUTURE | •    |  |  |
| Amo    | unt                  |      |  |  |
| \$     | 1500                 |      |  |  |
|        |                      | Save |  |  |

## Income benefits are added by clicking the Add Agreement Benefit button

| Waivers       Total:<br>[\$1,500.00]         Weiver Type       Amount       Edit/Renove         MEDICAL WAIVER - FUTURE       \$1,500.00       Image: Constrained on the constrained on the constr                                |                             |                      |                      |               |                           |                      |                |            |                             |                                                |                                         |       |                 |
|----------------------------------------------------------------------------------------------------|-----------------------------|----------------------|----------------------|---------------|---------------------------|----------------------|----------------|------------|-----------------------------|------------------------------------------------|-----------------------------------------|-------|-----------------|
| Total:         Maiver Type       Anount       Edit/Remove         MEDICAL WAIVER - FUTURE       \$1,500.0       Image: Colspan="2">Image: Colspan="2">Colspan="2">Colspan="2"         MEDICAL WAIVER - FUTURE       \$1,500.0       Image: Colspan="2">Colspan="2"       \$1,500.0         * AddWaiver       MEDICAL WAIVER - FUTURE       \$1,500.0       Image: Colspan="2">Colspan="2"       \$1,500.0         * AddWaiver       Edit/       \$1,500.0       Image: Colspan="2"       \$1,500.0       Image: Colspan="2"       \$1,500.0       Image: Colspan="2"       \$1,500.0       Image: Colspan="2"       \$1,500.0       Image: Colspan="2"       \$1,500.0       Image: Colspan="2"       \$1,500.0       Image: Colspan="2"       \$1,500.0       Image: Colspan="2"       \$1,500.0       Image: Colspan="2"       \$1,500.0       Image: Colspan="2"       \$1,500.0       Image: Colspan="2"       Image: Colspan="2"       Image: Colspan="2" <td< td=""><td>Waivers</td><td></td><td></td><td></td><td></td><td></td><td></td><td></td><td></td><td></td><td></td><td></td><td></td></td<>                                                                                                    | Waivers                     |                      |                      |               |                           |                      |                |            |                             |                                                |                                         |       |                 |
| Waiver Type       Anount       Edit/Remove         MEDICAL WAIVER - FUTURE       \$1,500.00       Image: Constraint of the constraint of the constraint of |                             |                      |                      |               |                           |                      |                |            |                             |                                                | Total:                                  |       |                 |
| Waiver Type       Anount       Edit / Remove         MEDICAL WAIVER - FUTURE       \$1,500.00       Image: Construct of the second of the second of  |                             |                      |                      |               |                           |                      |                |            |                             |                                                | \$1,500.00                              |       |                 |
| MEDICAL WAIVER - FUTURE       \$1,500.00         + Add Waiver         Income Benefits         Benefit       \$0.00         Benefit       Start       Weekly       Impairment       Rating       Rating       Nulliplier       Number of genefits       Present Value       Total       Edit/         Remove       Rating       Grid       Multiplier       Weekly       Number of genefits       Total       Edit/         + Add Agreement Benefit       Frequency       Date       Payment       Rating       Factor       Meekly       Number of genefits       Scand Total       Edit/          Add Agreement Benefit       Start       Weekly       Number of genefits       Scand Total:       Stato                                                                                                    |                             |                      | Waiv                 | er Type       |                           |                      |                | Amou       | nt                          |                                                | Edit/Remov                              | e     |                 |
| + Add Waiver         Income Benefits         Benefit       solution         Benefit       Responsible       Payment         Type       Party       Start       Weekly       Impairment       Grid       Multiplier       Weekly       Number of<br>Benefit       Present Value       Total       Edit /<br>Remove         + Add Agreement Benefit       Frequency       Late       Veekly       Multiplier       Weekly       Number of<br>Benefits       Present Value       Total       Edit /<br>Remove         + Add Agreement Benefit       Grand Total:       \$1,500.00       Start       Start       Start       Start                                                                                                    |                             |                      | MEDICALV             | VAIVER - FUT  | URE                       |                      |                | \$1,50     | 0.00                        |                                                | × 🔹                                     |       |                 |
| + Add Waiver         Income Benefits         Benefit       rotal:<br>\$0.00         Benefit       Responsible<br>Party       Payment<br>Frequency       Start<br>Date       Weekdy<br>Payment<br>Rating       Impairment<br>Factor       Multiplier<br>Benefit       Number of<br>Benefits       Present Value<br>(lump sum<br>payments)       Total<br>Remove         + Add Agreement Benefit       Impairment       Grid<br>Rate       Start       Weekdy<br>Rating       Number of<br>Factor       Number of<br>Benefits       Present Value<br>(lump sum<br>payments)       Total       Edit /<br>Remove         + Add Agreement Benefit       Impairment       Grand Total:       Start       Start       Start       Start       Start                                                                                                    |                             |                      |                      |               |                           |                      |                |            |                             |                                                |                                         |       |                 |
| Income Benefits          Total:       \$0.00         Benefit       Responsible       Payment       Start       Weekly       Impairment       Grid       Multiplier       Weekly       Number of<br>Benefit       Present Value<br>(lump sum<br>payments)       Total       Edit /<br>Remove         + Add Agreement Benefit       Add Agreement Benefit       Start       Veekly       Impairment<br>Rate       Fractor       Weekly<br>Benefit<br>Amount       Number of<br>Benefit<br>Benefits       Present Value<br>(lump sum<br>payments)       Total       Edit /<br>Remove         + Add Agreement Benefit       Start       Veekly       Veekly       Start       Start       Start       Start       Start       Start       Start       Edit /<br>Remove                                                                                                    | + Add Wa                    | iver                 |                      |               |                           |                      |                |            |                             |                                                |                                         |       |                 |
| Total:         Benefit       Payment       Start       Weekly       Impairment       Grid       Multiplier       Weekly       Number of       Present Value       Total       Edit/<br>Remove         Type       Party       Payment       Start       Weekly       Impairment       Grid       Multiplier       Weekly       Number of       Present Value       Total       Edit/<br>Remove         + Add Agreement Benefit                  Grand Total:       \$1,500.00       \$1,500.00         \$1,500.00        \$1,500.00        \$1,500.00            \$1,500.00        \$1,500.00       \$1,500.00       \$1,500.00       \$1,500.00       \$1,500.00       \$1,500.00       \$1,500.00       \$1,500.00       \$1,500.00       \$1,500.00       \$1,500.00       \$1,500.00       \$1,500.00       \$1,500.00       \$1,500.00       \$1,500.00       \$1,500.00       \$1,500.00       \$1,500.00       \$1,500.00       \$1,500.00       \$1,500.00       \$1,500.00       \$1,500.00       \$1,500.00       \$1,500.00       \$1,500.00       \$1,500.00       \$1,500.00       \$1,500.00       \$1,500.00       \$1,500                                                                                                    | Income E                    | Benefits             |                      |               |                           |                      |                |            |                             |                                                |                                         |       |                 |
| Benefit<br>Type       Responsible<br>Party       Payment<br>Frequency       Start<br>Date       Weekly<br>Payment<br>Rate       Impairment<br>Rating       Grid<br>Factor       Multiplier       Weekly<br>Benefit<br>Amount       Number of<br>Weeks (for<br>Amount       Present Value<br>(hump sum<br>payments)       Total       Edit /<br>Remove         + Add Agreement Benefit                                                                                                    <                                                                                                    |                             |                      |                      |               |                           |                      |                |            |                             |                                                | Total:                                  |       |                 |
| Benefit<br>Type       Responsible<br>Party       Payment<br>Frequency       Start<br>Date       Weekly<br>Payment<br>Rate       Impairment<br>Rating       Grid<br>Factor       Multiplier<br>Multiplier       Number of<br>Benefit<br>Amount       Present Value<br>(lump sum<br>payments)       Total       Edit/<br>Remove         + Add Agreement Benefit                                                                                                    |                             |                      |                      |               |                           |                      |                |            |                             |                                                | \$0.00                                  |       |                 |
| + Add Agreement Benefit<br>Grand Total:<br>\$1,500.00                                                                                                    | Benefit<br>Type             | Responsible<br>Party | Payment<br>Frequency | Start<br>Date | Weekdy<br>Payment<br>Rate | Impairment<br>Rating | Grid<br>Factor | Multiplier | Weekly<br>Benefit<br>Amount | Number of<br>Weeks (for<br>income<br>benefits) | Present Value<br>(lump sum<br>payments) | Total | Edit/<br>Remove |
| Grand Total:<br>\$1,500.00                                                                                                    | + Add Agr                   | eement Benefit       |                      |               |                           |                      |                |            |                             |                                                |                                         |       |                 |
| \$1,500.00                                                                                                    |                             |                      |                      |               |                           |                      |                |            |                             |                                                |                                         |       | Grand Total:    |
|                                                                                                    |                             |                      |                      |               |                           |                      |                |            |                             |                                                |                                         |       | \$1,500.00      |
|                                                                                                    | Attach F<br>Maximum of 5 at | tachments            |                      |               |                           |                      |                |            |                             |                                                |                                         |       |                 |
| Attach Fire                                                                                                    |                             |                      |                      |               |                           |                      |                |            |                             |                                                |                                         |       |                 |
| Attach File                                                                                                    |                             |                      |                      |               |                           |                      |                |            |                             |                                                |                                         |       |                 |
| Attach Fire<br>Maximum of 5 attachments                                                                                                    |                             |                      |                      |               |                           |                      |                |            |                             |                                                |                                         |       |                 |

| Tendered Agree                                       | ement                                                 | Add Benefit                   |   |                                                                                               | ×    |                                       |  |
|------------------------------------------------------|-------------------------------------------------------|-------------------------------|---|-----------------------------------------------------------------------------------------------|------|---------------------------------------|--|
| Agreement Info                                       | ormation                                              | Benefit Schedule *            | V | Grid Factor                                                                                   | - 1  |                                       |  |
| Style J<br>Claim# 2<br>Judge 9<br>Comment<br>Waivers | JAMES RICKY KIRKV<br>2018-00984<br>996 - CHIEF ADMINI | Responsible Party *           | Y | Multiplier<br>Weekly Benefit Amount<br>\$<br>Number of weeks (for<br>periodic income benefit) |      |                                       |  |
|                                                      | We                                                    | 2/3 of AWW or State Max<br>\$ |   | Present value (for lump<br>sum payments)                                                      |      | Total:<br>\$1,500.00<br>Edit / Remove |  |
| + Add Waiver                                         | MEDICAL                                               | %                             |   | Total<br>\$                                                                                   | Save |                                       |  |
| Income Benefi                                        | its                                                   |                               |   |                                                                                               |      | Total:                                |  |

## Complete the requested information and Save.

| ment                                               | Add Benefit                                                                                                    |   |                                                                                                    | ×    |                      |
|----------------------------------------------------|----------------------------------------------------------------------------------------------------|---|----------------------------------------------------------------------------------------------------|------|----------------------|
| mation                                             | Benefit Schedule * PERMANENT PARTIAL                                                                                        | ~ | Grid Factor<br>0.65                                                                                               |      |                      |
| AMES RICKY KIRKV<br>018-00984<br>96 - CHIEF ADMINI | Responsible Party * Employer Employer                                                                                       |   | Multiplier<br>1<br>Weekly Benefit Amount                                                                          |      |                      |
|                                                    | Payment Frequency         Weekly         Beginning Date         2/16/2018         2/3 of AWW or State Max         \$ 575.00 |   | \$ 18.69<br>Number of weeks (for<br>periodic income benefit)<br>425 ×<br>Present value (for lump<br>sum payments) |      | Total:<br>\$1,500.00 |
| Wa<br>MEDICAL                                      | Impairment Rating<br>5 %                                                                                                    | _ | Total<br>\$ 7942.19                                                                                               | Save | Edit/I               |

## Once all waivers and benefits have been added, attach the Agreement.

| ludge                                   | 996 - CHIEF                      | ADMINISTRA                     | TIVE LAW JU   | DGE                       |                      |                |            |                                        |                                                             |                                            |                            |                 |
|-----------------------------------------|----------------------------------|--------------------------------|---------------|---------------------------|----------------------|----------------|------------|----------------------------------------|-------------------------------------------------------------|--------------------------------------------|----------------------------|-----------------|
| Comment                                 |                                  |                                |               |                           |                      |                |            |                                        |                                                             |                                            |                            |                 |
|                                         |                                  |                                |               |                           |                      |                |            |                                        |                                                             |                                            |                            |                 |
| Vaivers                                 |                                  |                                |               |                           |                      |                |            |                                        |                                                             |                                            |                            |                 |
|                                         |                                  |                                |               |                           |                      |                |            |                                        | Т                                                           | otal:<br>\$1.500.00                        |                            |                 |
|                                         |                                  |                                |               |                           |                      |                |            |                                        |                                                             | c P (o                                     |                            |                 |
|                                         |                                  | Waiver Ly                      | pe            |                           |                      |                | Amount     |                                        |                                                             | Edit / Ren                                 | iove                       |                 |
|                                         |                                  | MEDICAL WAIVE                  | ER - FUTURE   |                           |                      |                | \$1,500.00 |                                        |                                                             | 1                                          | ×                          |                 |
| + Add Waiver                            |                                  |                                |               |                           |                      |                |            |                                        |                                                             |                                            |                            |                 |
| ncome Re                                | nefits                           |                                |               |                           |                      |                |            |                                        |                                                             |                                            |                            |                 |
| icome De                                | nonto                            |                                |               |                           |                      |                |            |                                        | _                                                           |                                            |                            |                 |
|                                         |                                  |                                |               |                           |                      |                |            |                                        |                                                             | otal:<br>\$7,942.19                        |                            |                 |
|                                         |                                  |                                |               |                           |                      |                |            |                                        |                                                             |                                            |                            |                 |
| Benefit<br>Type                         | Responsible<br>Party             | Payment<br>Frequency           | Start<br>Date | Weekdy<br>Payment<br>Rate | Impairment<br>Rating | Grid<br>Factor | Multiplier | Weekly<br>Benefit<br>Amount            | Number<br>of<br>Weeks<br>(for<br>income<br>benefits)        | Present<br>Value<br>(lump sum<br>payments) | Total                      | Edit/<br>Remove |
| Benefit<br>Type<br>PERMANENT<br>PARTIAL | Responsible<br>Party<br>Employer | Payment<br>Frequency<br>Weekly | Start<br>Date | Weekty<br>Payment<br>Rate | Impairment<br>Rating | Grid<br>Factor | Multiplier | Weekly<br>Benefit<br>Amount<br>\$18.69 | Number<br>of<br>Weeks<br>(for<br>income<br>benefits)<br>425 | Present<br>Value<br>(lump sum<br>payments) | <b>Total</b><br>\$7,942.19 | Edit/<br>Remove |

By clicking the Select a File button below, you will be prompted to select a file from your computer to attach to the Tender Agreement. Please note that the file must be in PDF or .jpg format and may not be more than 20 MB in size. Once the file has been attached, clicking the Finish button will submit the document to DWC.

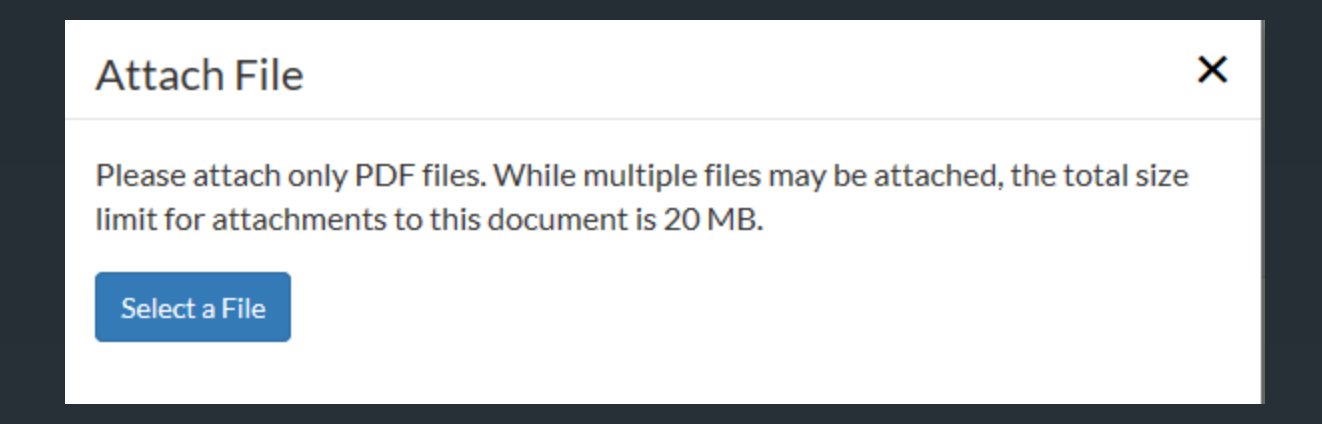

### Attach File

Please attach only PDF files. While multiple files may be attached, the total size limit for attachments to this document is 20 MB.

Select a File

DAILY AGREMENT TEST.pdf

Attach

х

### Click Finish

|                      |                         |                      |               |                           |                      |                |            |                             | T                                                    | otal:<br>\$1,500.00                        |            |                 |
|----------------------|-------------------------|----------------------|---------------|---------------------------|----------------------|----------------|------------|-----------------------------|------------------------------------------------------|--------------------------------------------|------------|-----------------|
|                      |                         | Waiver Ty            | pe            |                           |                      |                | Amount     |                             |                                                      | Edit / Rem                                 | ove        |                 |
|                      | MEDICAL WAIVER - FUTURE |                      |               |                           |                      |                | \$1,500.00 |                             |                                                      | 1                                          | ×          |                 |
| 🕂 Add Waiver         |                         |                      |               |                           |                      |                |            |                             |                                                      |                                            |            |                 |
| Income Be            | nefits                  |                      |               |                           |                      |                |            |                             |                                                      |                                            |            |                 |
|                      |                         |                      |               |                           |                      |                |            |                             | T                                                    | otal:<br>\$7,942.19                        |            |                 |
| Benefit<br>Type      | Responsible<br>Party    | Payment<br>Frequency | Start<br>Date | Weekdy<br>Payment<br>Rate | Impairment<br>Rating | Grid<br>Factor | Multiplier | Weekdy<br>Benefit<br>Amount | Number<br>of<br>Weeks<br>(for<br>income<br>benefits) | Present<br>Value<br>(lump sum<br>payments) | Total      | Edit/<br>Remove |
| PERMANENT<br>PARTIAL | Employer                | Weekly               | 2/16/2018     | \$575.00                  | 5                    | 0.65           | 1          | \$18.69                     | 425                                                  |                                            | \$7,942.19 | /<br>×          |
| 🕇 Add Agreen         | nent Benefit            |                      |               |                           |                      |                |            |                             |                                                      |                                            |            | Grand Total:    |
|                      |                         |                      |               |                           |                      |                |            |                             |                                                      |                                            |            | \$9,442.19      |

| Attachment              | Remove |
|-------------------------|--------|
| DAILY AGREMENT TEST.pdf | ×      |

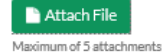

## By clicking the Finish, the tendered Agreement will appear in the document panel of the claim.

| Claim #: 2                                                | 2017948                                                             | 06                                                                                            |                |                                                                                                    |                       |                                    | 🔮 File Document |  |  |
|-----------------------------------------------------------|---------------------------------------------------------------------|-----------------------------------------------------------------------------------------------|----------------|----------------------------------------------------------------------------------------------------|-----------------------|------------------------------------|-----------------|--|--|
| Style<br>Judge<br>Date of Injury<br>Disposition<br>Nature | DONALD<br>WHOLES<br>725 - RIC<br>2/6/2017<br>10 - AWA<br>59 - ALL ( | LEITNER VS DREISBAC<br>ALE FLORISTS, INC.<br>HARD E. NEAL<br>RD - ALJ<br>DTHER SPECIFIC INJUR | :H<br>IES, NOC | Insurance Carrier Information<br>Maintenance Type Code<br>00 ORIGINAL<br>Maintenance Type Code Date<br>2/9/2017 |                       |                                    |                 |  |  |
| Body Part                                                 | 65 - INSU                                                           | FFICIENT INFORMATIO                                                                           | N              | Claim Administrator #<br>25115531<br>Claim Access # <u>show access #</u>                                        |                       |                                    |                 |  |  |
| Docum                                                     | ents                                                                | Participants                                                                                  | Participant    | s (cont'd)                                                                                                    | I) Accident Insurance |                                    |                 |  |  |
| 名 Export D                                                | ocuments F                                                          | rintable list of documents                                                                    |                |                                                                                                    |                       | Search:                            |                 |  |  |
| ■ Do                                                      | ocument Id 🗍                                                        | D                                                                                             | ocument Name   |                                                                                                    | ļt.                   | Submitted By                       | 1 Date Filed 🗜  |  |  |
|                                                           | 5666639                                                             | TEN                                                                                           | DERED AGREEN   | <u>MENT</u>                                                                                                    |                       | Noma Sutton<br>(Kentucky Attorney) | 8/6/2018        |  |  |
|                                                           | 5666633                                                             | NOTIC                                                                                         | E OF REPRESEN  | <u>TATION</u>                                                                                                   |                       | 8/2/2018                           |                 |  |  |

42

All participants associated to that claim will receive notification of the filing on the "Notifications" page as well as receive a notification via e-mail.

| Filing Notifications |                    |                |                  |              |
|----------------------|--------------------|----------------|------------------|--------------|
| Unseen Only          |                    |                |                  |              |
| Show 10 🔽 entries    |                    |                | S                | earch:       |
| Seen/Unseen [1]      | Document Name      | Claim Number 🛛 | Claimant []      | Date Filed 👃 |
|                      | TENDERED AGREEMENT | 202000099      | James Barricklow | 8/7/2018     |

## E-mail notification of filings in claims you are associated with will look something like this (depending on your e-mail provider).

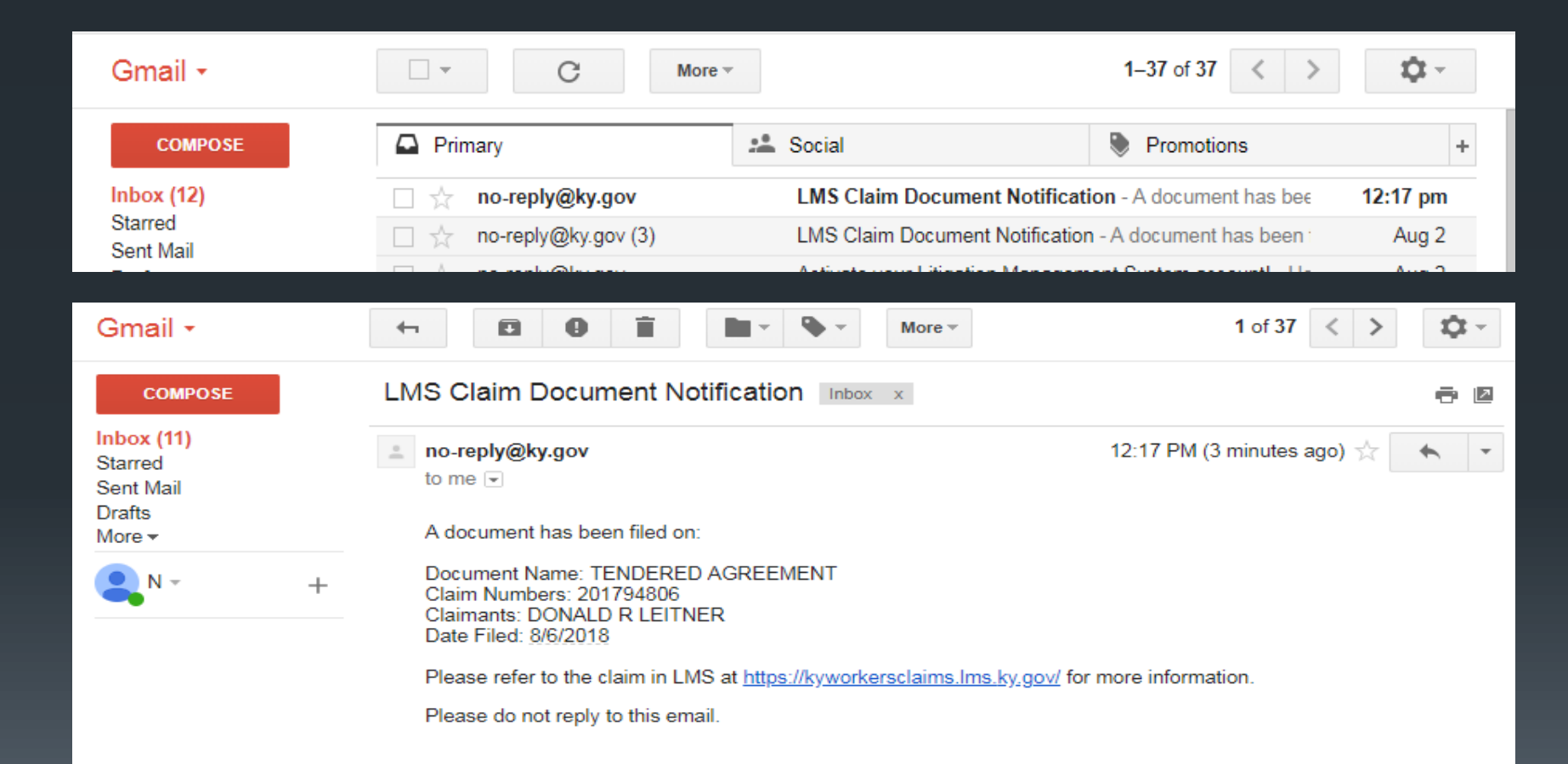

# THANK YOU!

QUESTIONS?

EMAIL: LABORKYWCLMS.TECHNICALSUPPORT@KY.GOV